www.aras.nl www.aras.be

# Software Upgrade handleiding

# Integra32/AxiomLite

Aanvullende informatie

Artikelnummer: Versie: 1.2

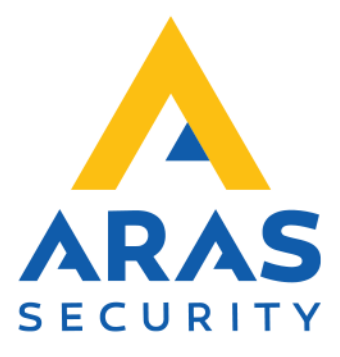

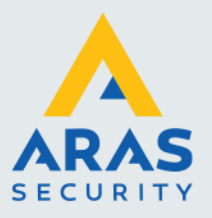

# Algemene informatie

Wijzigingen voorbehouden.

Kijk op onze support site <u>http://support.aras.nl/</u> voor actueel nieuws en FAQ.

Voor technische ondersteuning: E-mail: <u>techhelp@aras.nl</u> Helpdesk: 0900 – 27 27 43 57

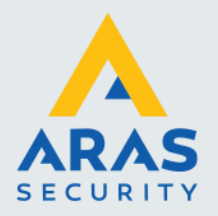

# Inhoudsopgave

| 1. | . Inleiding                                                                  | 3  |
|----|------------------------------------------------------------------------------|----|
| 2. | . Upgradeprocedure van Axiom Lite                                            | .4 |
|    | 2.1. Upgradeprocedure AxiomLite Server versie 3.1 of ouder naar versie 4.1   | .4 |
|    | 2.2. Upgradeprocedure AxiomLite Server versie 3.2 of nieuwer naar versie 4.1 | .7 |
|    | 2.3. Upgradeprocedure AxiomLite Server versie 4.1 of nieuwer naar versie 5.0 | .9 |
|    | 2.4. Upgradeprocedure AxiomLite Client naar versie 4.1                       | 15 |
|    | 2.5. Upgradeprocedure AxiomLite Client naar versie 5.0                       | 17 |

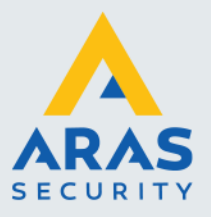

# 1. Inleiding

Geachte klant,

Deze handleiding beschrijft de upgrade de AxiomLite software. Mocht u tijdens voor of tijdens de upgrade vragen hebben, dan kunt u onze helpdesk bereiken onder 0416 320042.

Deze software is geschikt voor het aansturen van de AxiomLite panelen.

#### Registratie

De AxiomLite software is niet gratis en dient binnen 14 dagen te worden geregistreerd. Eenmaal geregistreerd, dan heeft men een jaar lang recht op support. Na een jaar kan de support op de software worden verlengt waardoor men recht heeft op gratis updates en helpdesk support.

#### Training

Het is mogelijk een zogenaamde hands-on training te volgen in een speciaal ingerichte trainingsruimte bij ARAS Security B.V. in Drunen. Informatie hierover kunt u verkrijgen via <u>www.aras.nl</u> of via de ARAS Security helpdesk op 0416 320042.

#### Integra32/AxiomLite

AxiomLite is een handelsnaam van ARAS Security. De leverancier zelf noemt de AxiomLite software Integra32. Vandaar dat we de naam Integra32 wel eens tegenkomen in deze handleiding.

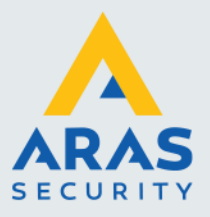

# 2. Upgradeprocedure van Axiom Lite

#### LEES DIT EERST !

Zowel de AxiomLite Server als de AxiomLite Client PC dienen te worden ge-upgrade. Voor de Server en de Client geldt een andere procedure die in deze handleiding apart wordt uitgelegd.

Maak eerst een back-up van de bestaande AxiomLite Server. Dit kan worden gedaan door de map "Default" te kopiëren. Deze staat in: C:\Program Files\RBH\Integra32.

- Als de huidige versie van AxiomLite 3.1 of ouder is, lees dan hoofdstuk 2.1 op pagina 4.
- Als de huidige versie van AxiomLite 3.2 of nieuwer is, lees dan hoofdstuk 2.2 op pagina 7.

# 2.1. Upgradeprocedure AxiomLite Server versie 3.1 of ouder naar versie 4.1

#### LET OP: Zorg dat u in Windows bent ingelogd met lokale Administrator rechten !

- 1. Sluit het AxiomLite programma helemaal af;
- 2. Plaats de Cd-rom in de Cd-rom speler. Het installatiescherm zal automatisch verschijnen. Sluit dit scherm af;
- 3. Ga nu vanuit de Windows Verkenner naar de "Upgrade" folder van de CD;
- 4. Dubbelklik op "Integra32\_R3.2\_SP1.exe";

| Integra32         |                 |                       | ×               |
|-------------------|-----------------|-----------------------|-----------------|
| This program will | upgrade your ex | isting Integra32 soft | ware, Continue? |
|                   | Ja              | Nee                   |                 |

5. Klik op <Ja>;

Full service distributeur van beveiligingsapparatuur

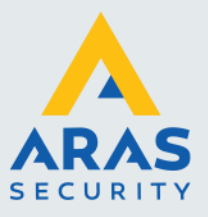

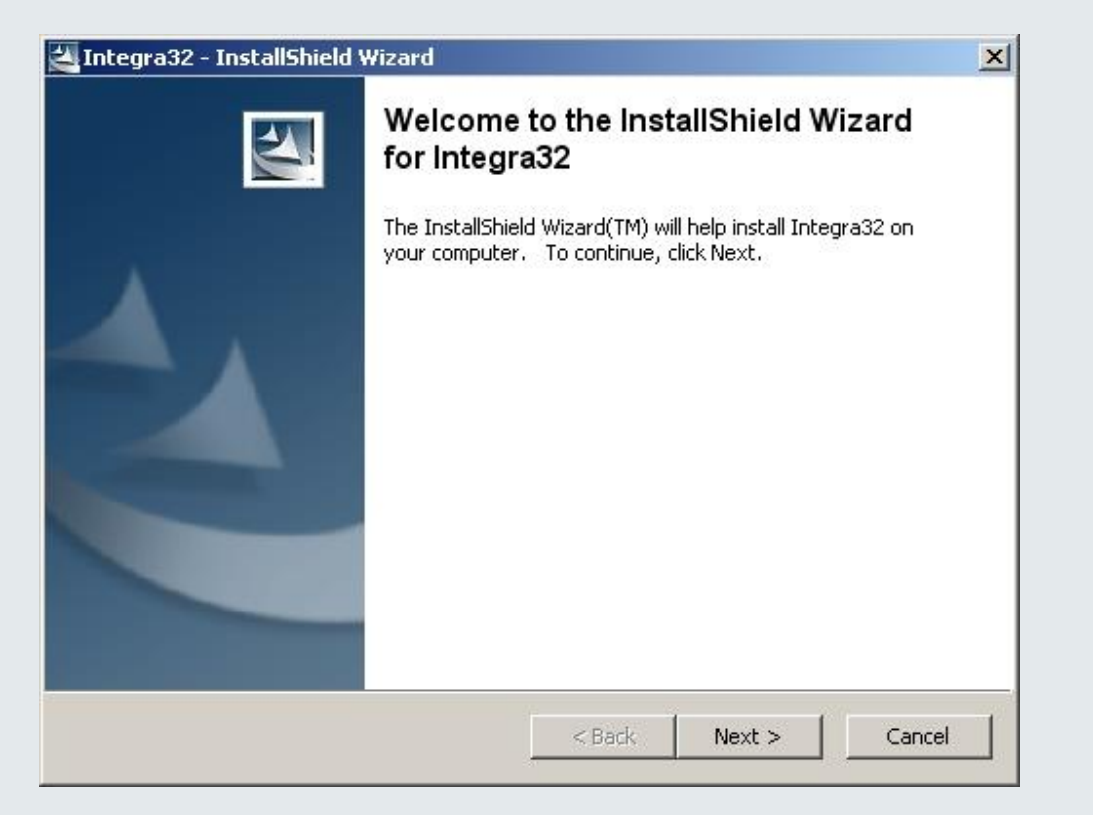

6. Klik op <Next>;

| Integra32 Upgrade |                                                                                                    |
|-------------------|----------------------------------------------------------------------------------------------------|
|                   | Welcome to the Integra32<br>Upgrade<br>Before running this upgrade make sure that<br>you have installed Microsoft .Net Framework<br>from the Microsoft folder on Integra32 CD.<br>(Not Required for Win 2003 Operating systems)<br>This upgrade is designed to transfer Integra32<br>Surface enforcements from P3-2 and shows to the |
|                   | Integra32 Folder C:\Program Files\RBH\Integra32                                                                                                    |
| View Log          | StartClose                                                                                                    |

7. Blader naar de Integra32 folder en klik op <Start>;

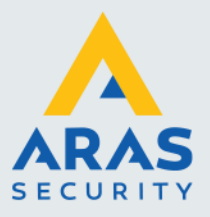

| Integra32 Upgrade |                                                                                                    |
|-------------------|----------------------------------------------------------------------------------------------------|
|                   | Welcome to the Integra32<br>Upgrade                                                                                                    |
|                   | Copying Files<br>Copying FilesDone<br>Registering Type Libraries<br>Registering Type LibrariesDone<br>Executing Scripts<br>Executing ScriptsDone |
|                   | Upgrade Finished<br>OK                                                                                                    |
| View Log          | Start Close                                                                                                    |

- 8. Klik op <OK> en vervolgens op <Close>;
- 9. Ga nu vanuit de Windows Verkenner naar de "Upgrade" folder van de CD;
- 10. Dubbelklik op "Integra32\_R4.3\_SP#.exe" (# is het service pack nummer);
- 11. Herhaal stap 5 t/m 8;
- 12. Ga vanuit de Windows Verkenner naar de "Crystal Update" folder die zich in de "Upgrade" folder bevindt;
- 13. Dubbelklik op "RPTUpdate.exe";

| Crystal U | pdate      | ×       |
|-----------|------------|---------|
| į         | Update fir | iished! |
|           | ОК         |         |

14. Klik op <OK>;

De upgrade van de AxiomLite server is nu gereed. Indien er ook nog clients ge-upgrade dienen te worden, lees dan verder bij hoofdstuk 2.4.

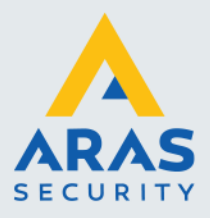

7

# 2.2. Upgradeprocedure AxiomLite Server versie 3.2 of nieuwer naar versie 4.1

## LET OP: Zorg dat u in Windows bent ingelogd met lokale Administrator rechten !

- 1. Sluit het AxiomLite programma helemaal af;
- 2. Plaats de Cd-rom in de Cd-rom speler.
- 3. Ga nu vanuit de Windows Verkenner naar de "Upgrade" folder van de CD;
- 4. Dubbelklik op "Integra32\_R4.3\_SP#.exe" (# is het service pack nummer);

|                 |                        | ×                                     |
|-----------------|------------------------|---------------------------------------|
| upgrade your ex | isting Integra32 softw | vare, Continue?                       |
| Ja              | Nee                    |                                       |
|                 | lupgrade your ex<br>Ja | upgrade your existing Integra32 softw |

5. Klik op <Ja>;

| 🛃 Integra32 - InstallShield ' | Wizard                                                                                                    | × |
|-------------------------------|----------------------------------------------------------------------------------------------------|---|
|                               | Welcome to the InstallShield Wizard<br>for Integra32<br>The InstallShield Wizard(TM) will help install Integra32 on<br>your computer. To continue, click Next. | 4 |
|                               | < Back Next > Cancel                                                                                                    |   |

6. Klik op <Next>;

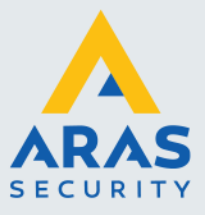

| Integra32 Upgrade |                                                                                                    |
|-------------------|----------------------------------------------------------------------------------------------------|
|                   | Welcome to the Integra32<br>Upgrade                                                                                                    |
| EMA               | Before running this upgrade make sure that<br>you have installed Microsoft .Net Framework<br>from the Microsoft folder on Integra32 CD.<br>(Not Required for Win 2003 Operating systems) |
|                   | This upgrade is designed to transfer Integra32<br>System configuaration from R3.2 and above to the<br>Integra32 R4.0                                                                     |
|                   | Integra32 Folder                                                                                                    |
|                   | C:\Program Files\RBH\Integra32                                                                                                    |
|                   |                                                                                                    |
| View Log          | Start Close                                                                                                    |

7. Blader naar de Integra32 folder en klik op <Start>;

| Integra32 Upgrade | Welcome to the Integra32<br>Upgrade                                                                                                    |
|-------------------|----------------------------------------------------------------------------------------------------|
|                   | Upgrade Started<br>Copying Files<br>Copying FilesDone<br>Registering Type Libraries<br>Registering Type LibrariesDone<br>Executing Scripts<br>Executing ScriptsDone<br>Integra32Upgrade |
| View Log          | Start Close                                                                                                    |

8. Klik op <OK> en vervolgens op <Close>;

De upgrade van de AxiomLite server is nu gereed. Indien er ook nog clients ge-upgrade dienen te worden, lees dan verder bij hoofdstuk 2.4.

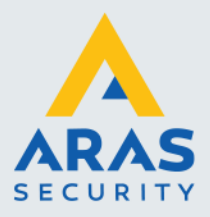

# 2.3. Upgradeprocedure AxiomLite Server versie 4.1 of nieuwer naar versie 5.0

# LET OP: Zorg dat u in Windows bent ingelogd met lokale Administrator rechten !

- 1. Sluit het AxiomLite programma helemaal af;
- 2. Plaats de USB stick in de PC;
- 3. Ga nu vanuit de Windows Verkenner naar de "Upgrade" folder van de USB stick;
- 4. Dubbelklik op "Integra32\_R5.0\_Vx.x\_SP#.exe" (# is het service pack nummer);

| Integra32                                  |                              | $\times$ |
|--------------------------------------------|------------------------------|----------|
| This program will upgrade your existing Ir | ntegra32 software. Continue? | ,        |
|                                            | <u>Ja</u> <u>N</u> ee        |          |

5. Klik op <Ja>;

| 🛃 Integra32 - InstallShield Wizard |                                                                                                    | × |  |
|------------------------------------|----------------------------------------------------------------------------------------------------|---|--|
|                                    | Welcome to the Install Shield Wizard<br>for Integra32                                                 |   |  |
|                                    | The InstallShield Wizard(TM) will help install Integra32 on<br>your computer. To continue, dick Next. |   |  |
|                                    | < Back Next > Cance                                                                                   |   |  |

6. Klik op <Next>;

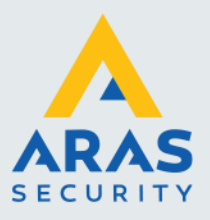

| Integra32 - InstallShield Wizard                                                                                                    | ×      |
|----------------------------------------------------------------------------------------------------|--------|
| License Agreement<br>Please read the following license agreement carefully.                                                                                                    | A long |
| Copyright © 1995 - 2019 RBH Access Technologies Inc.<br>All rights reserved. Printed in Canada. No part of<br>this software may be used or reproduced, or stored in<br>any form by any means, without the written consent of<br>RBH Access Technologies Inc.<br>This software is subject to change without notice.<br>This software is provided as is, without warranty of<br>any kind, either express or implied, including but<br>not limited to performance, merchant ability, or<br>fitness for any particular purpose. Neither RBH<br>Access Technologies Inc. nor its dealers or<br>I accept the terms in the license agreement | ~      |
| C I do not accept the terms in the license agreement                                                                                                    |        |
| InstallShield                                                                                                    |        |
| < <u>B</u> ack <u>N</u> ext > Cano                                                                                                    | el     |

7. Selecteer 'I accept the terms in the license agreement' en klik op <Next>;

| Integra32 upgrade | ×                                                                                                    |
|-------------------|----------------------------------------------------------------------------------------------------|
|                   | Welcome to Integra32 upgrade Wizard                                                                                                    |
| D                 | Before running this upgrade make sure that you have installed<br>Microsoft .Net Framework from the Microsoft folder on Integra32<br>CD. |
|                   | This upgrade is designed to update the Integra32 System to the current version of Integra32                                             |
|                   | Select Integra32 installation folder:                                                                                                   |
|                   | C:\Program Files (x86)\rbh\Integra32\                                                                                                   |
|                   |                                                                                                    |
|                   | View Log Start Exit                                                                                                    |

8. Blader naar de Integra32 folder en klik op <Start>;

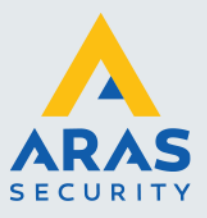

| 🔀 CodeMeter Runtime Kit Ree                                                                                                    | duced v6.60a Setup                                                                                | —               |                          | ×       |
|----------------------------------------------------------------------------------------------------|---------------------------------------------------------------------------------------------------|-----------------|--------------------------|---------|
|                                                                                                    | Welcome to the CodeMete<br>Reduced v6.60a Setup W                                                 | er Run<br>izard | time Ki                  | it      |
| Cricitation of the second second seco | This will install CodeMeter Runtime Kit<br>your computer. Click Next to continue<br>Setup Wizard. | Reduced         | v6.60a o<br>≥l to exit t | n<br>he |
|                                                                                                    | <u>B</u> ack <u>N</u> ex                                                                          | t               | Cano                     | el      |

9. Klik op <Next>;

| 👷 CodeMeter Runtime Kit Reduced v6.60a Setup 🦳 🗌               | ×    |
|----------------------------------------------------------------|------|
| End-User License Agreement                                     | i i  |
| Please read the following license agreement carefully          |      |
|                                                                |      |
| WIBU-SYSTEMS AG, Karlsruhe, Germany and Wibu-Systems USA Inc., | ^    |
| Edmonds, WA, USA                                               |      |
| Software License Agreement, Single Use License                 |      |
| CodeMeter and WibuKey Software                                 |      |
| DI FASE DEAD THIS SOFTWARE I CENSE ACREMENT ("I ICENSE")       |      |
| REFORE USING THE SOFTWARE BY USING THE SOFTWARE VOU            |      |
| ARE AGREEING TO BE BOUND BY THE TERMS OF THIS LICENSE. IF      |      |
| YOU ARE ACCESSING THE SOFTWARE ELECTRONICALLY, SIGNIFY         |      |
| YOUR AGREEMENT TO BE BOUND BY THE TERMS OF THIS LICENSE        |      |
| BY CLICKING THE "AGREE/ACCEPT" BUTTON. IF YOU DO NOT AGREE     | 2    |
| TO THE TERMS OF THIS LICENSE. RETURN THE WIBU-SYSTEMS          | ¥    |
| I accept the terms in the License Agreement                    |      |
| Print Back Next Car                                            | icel |

10. Selecteer 'I accept the terms in the license agreement' en klik op <Next>;

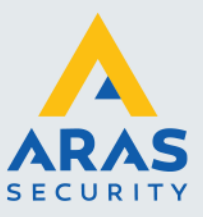

| 🖟 CodeMeter Runtime Kit                                              | Reduced v6.60a Setup —                                                                                                    |                            | ×    |
|----------------------------------------------------------------------|----------------------------------------------------------------------------------------------------|----------------------------|------|
| Installation Scope                                                   |                                                                                                    |                            |      |
| Choose the installation s                                            | cope and folder                                                                                                    |                            | -277 |
| User name:<br>Organization:                                          | Aras<br>Aras Security B.V.                                                                                                 |                            |      |
| O Install just for you<br>CodeMeter Runtime<br>available just for yo | ı (rico)<br>Kit Reduced v6.60a will be installed in a per-user fol<br>ur user account. You do not need local Administrator | der and be<br>privileges   | 2    |
| Install for all users                                                | s of this <u>m</u> achine                                                                                                  |                            |      |
| CodeMeter Runtime<br>default and be avai                             | Kit Reduced v6.60a will be installed in a per-machine<br>able for all users. You must have local Administrator             | e folder by<br>privileges. |      |
|                                                                      | Back Next                                                                                                    | Canc                       | el   |

# 11. Vul de gegevens in en klik op <Next>;

| 🛃 CodeMeter Runtim                 | ne Kit Reduced v6.60a S    | Setup — 🗆                                                                                                    | ×         |
|------------------------------------|----------------------------|----------------------------------------------------------------------------------------------------|-----------|
| Custom Setup<br>Select the way you | u want features to be inst | talled.                                                                                                    | 21<br>27/ |
| Click the icons in th              | ne tree below to change t  | the way features will be installed.                                                                                                    |           |
|                                    | odeMeter Runtime Kit       | This features installs the CodeMeter<br>Runtime Kit on your computer.                                                                          |           |
|                                    |                            | This feature requires 29MB on your hard<br>drive. It has 1 of 1 subfeatures selected.<br>The subfeatures require 6938KB on your<br>hard drive. |           |
|                                    |                            | B <u>r</u> owse                                                                                                    |           |
| Re <u>s</u> et                     | Disk <u>U</u> sage         | Back Next Cance                                                                                                    | I         |

12. Klik op <Next>;

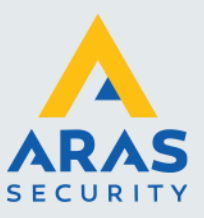

|                                                                         | _           |      |    |
|-------------------------------------------------------------------------|-------------|------|----|
| 憬 CodeMeter Runtime Kit Reduced v6.60a Setup                            | _           |      | ×  |
|                                                                         | 1902        |      |    |
| Ready to install CodeMeter Runtime Kit Reduced v6 (                     | 50a         |      |    |
| Ready to install coderfecter Runtime Rit Reduced Vo.                    | 504         |      |    |
|                                                                         | 260-63      |      | 10 |
|                                                                         |             |      |    |
|                                                                         |             |      |    |
| Click Install to begin the installation. Click Back to review or change | e any of yo | ur   |    |
| installation settings. Click Cancel to exit the Wizard.                 |             |      |    |
|                                                                         |             |      |    |
|                                                                         |             |      |    |
|                                                                         |             |      |    |
|                                                                         |             |      |    |
|                                                                         |             |      |    |
|                                                                         |             |      |    |
|                                                                         |             |      |    |
|                                                                         |             |      |    |
|                                                                         |             |      |    |
|                                                                         |             |      |    |
|                                                                         |             |      |    |
|                                                                         |             |      |    |
| <u>B</u> ack <u>I</u> nstal                                             |             | Cano | el |
|                                                                         |             |      |    |

# 13. Klik op <Install>;

| 🖟 CodeMeter Runtime Kit Re | duced v6.60a Setup                               | _                 |         | ×  |
|----------------------------|--------------------------------------------------|-------------------|---------|----|
|                            | Completed the CodeMete<br>Reduced v6.60a Setup V | er Runt<br>/izard | ime Kit |    |
|                            | Click the Finish button to exit the Se           | tup Wizard        | I.      |    |
| Build 2878                 |                                                  |                   |         |    |
|                            | <u>B</u> ack <u>Fin</u>                          | sh                | Cance   | el |

14. Klik op <Finish>;

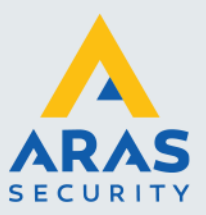

| utana 22 menada  |                                                                             | Connect to Server |         |       |
|------------------|-----------------------------------------------------------------------------|-------------------|---------|-------|
| ntegrasz upgrade |                                                                             | Axiom Lite        | Integr  | 181   |
|                  | Wel                                                                         | Login Name:       | v5.1    | .4    |
|                  | AHB201809<br>AHB201809                                                      | Password:         |         |       |
|                  | AHB201809                                                                   | Server: Default   | •       |       |
|                  | AKCardIt.md                                                                 |                   |         | -     |
|                  | AxuSerLt.mi                                                                 | RBH<br>2000       | Ok Cano |       |
|                  | AxsystLt.md ACCESS<br>Axsystlt.md                                           |                   |         | LILE" |
|                  | ==== Data<br>Jpdating Sit                                                   |                   |         |       |
|                  | Starting Integra Server<br>Starting Integra Message Se<br>Jpgrade Completed | rver              |         |       |
|                  |                                                                             |                   |         |       |
|                  |                                                                             |                   |         |       |

15. Klik op <Exit>;

16. Login via het login scherm en klik op <Ok>;

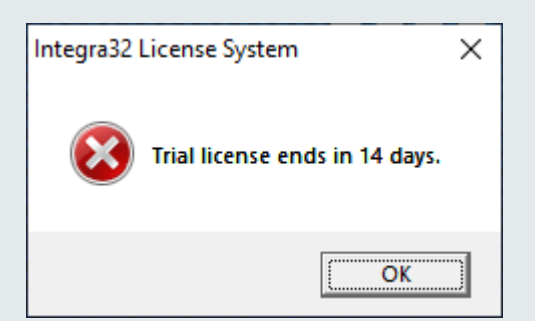

17. Klik op <OK>;

Registratie en activering kunnen tijdens de proefperiode van 14 dagen worden uitgevoerd. Volg de instructies in het document "Integra32 Registration Activation.pdf" om de software te registreren en te activeren.

De upgrade van de AxiomLite server is nu gereed. Indien er ook nog clients ge-upgrade dienen te worden, lees dan verder bij hoofdstuk 2.5.

Full service distributeur van beveiligingsapparatuur

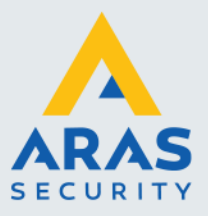

# 2.4. Upgradeprocedure AxiomLite Client naar versie 4.1

De-installeer de AxiomLite clientsoftware indien het een bestaande Client PC betreft. Installeer daarna AxiomLite Client versie 4.1.

#### Instellingen op de AxiomLite Server PC

De Integra32 folder op de AxiomLite server dient gedeeld te worden. Zorg ervoor dat de client gebruikers voldoende rechten hebben op deze gedeelde folder.

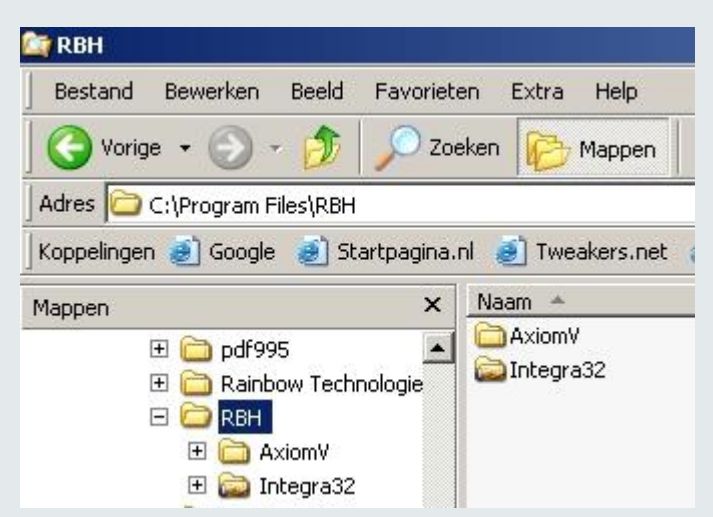

Installatie van de clientsoftware

## LET OP: Zorg dat u in Windows bent ingelogd met lokale Administrator rechten !

- 1. Sluit het AxiomLite programma helemaal af;
- 2. Plaats de Cd-rom in de Cd-rom speler;
- 3. Ga nu vanuit de Windows Verkenner naar de "Upgrade" folder van de CD;
- 4. Dubbelklik op "Integra32\_R4.3\_SP#.exe" (# is het service pack nummer);

| Integra32                      | ×                                      |
|--------------------------------|----------------------------------------|
| This program will upgrade your | existing Integra32 software. Continue? |
| 12                             | Nee                                    |

5. Klik op <Ja>;

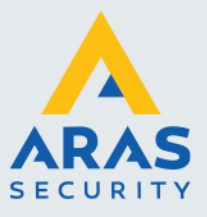

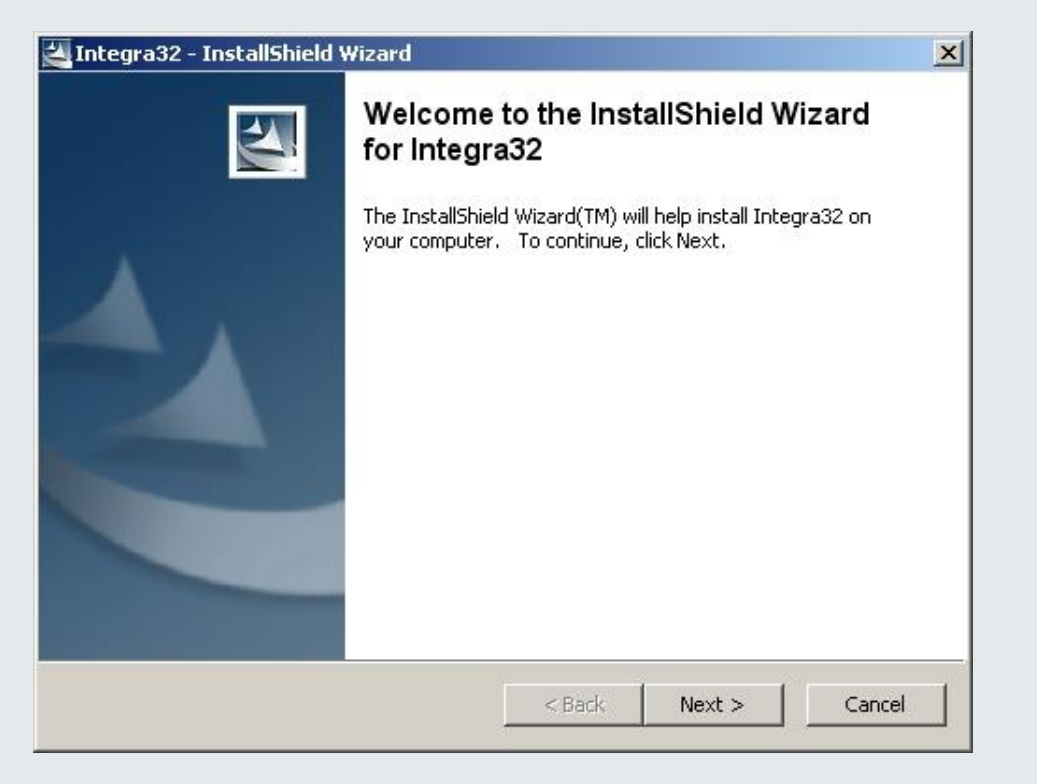

6. Klik op <Next>;

| Integra32 Upgrade |                                                                                                    |
|-------------------|----------------------------------------------------------------------------------------------------|
|                   | Welcome to the Integra32<br>Upgrade<br>Before running this upgrade make sure that<br>you have installed Microsoft .Net Framework<br>from the Microsoft folder on Integra32 CD.<br>(Not Required for Win 2003 Operating systems) |
|                   | This upgrade is designed to transfer Integra32<br>System configuaration from R3.2 and above to the<br>Integra32 R4.0                                                                                                    |
|                   | Integra32 Folder<br>C:\Program Files\RBH\Integra32                                                                                                    |
| View Log          | StartClose                                                                                                    |

7. Blader naar de Integra32 folder en klik op <Start>;

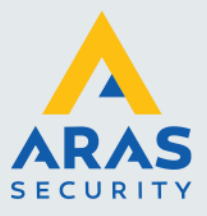

| Integra32 Upgrade | Welcome to the Integra32<br>Upgrade                                                                                                    |
|-------------------|----------------------------------------------------------------------------------------------------|
|                   | Upgrade Started<br>Copying Files<br>Copying FilesDone<br>Registering Type Libraries<br>Registering Type LibrariesDone<br>Executing ScriptsDone<br>Integra32Upgrade<br>Upgrade Finished<br>OK |
| View Log          | Start Close                                                                                                    |

8. Klik op <OK> en vervolgens op <Close>.

De upgrade van de AxiomLite client is nu gereed.

# 2.5. Upgradeprocedure AxiomLite Client naar versie 5.0

### De-installeer de AxiomLite clientsoftware indien het een bestaande Client PC betreft. Installeer daarna AxiomLite Client versie 5.0

#### Instellingen op de AxiomLite Server PC

De Integra32 folder op de AxiomLite server dient gedeeld te worden. Zorg ervoor dat de client gebruikers voldoende rechten hebben op deze gedeelde folder.

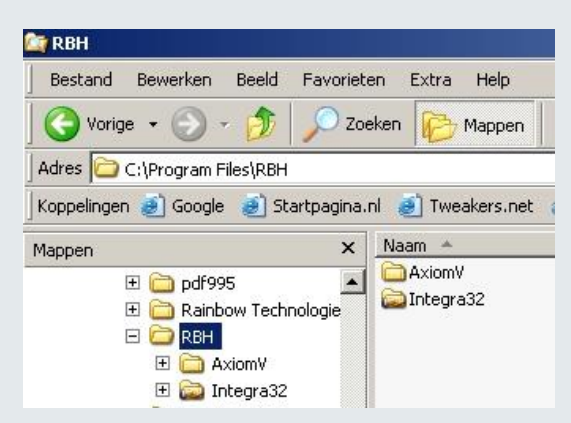

Full service distributeur van beveiligingsapparatuur

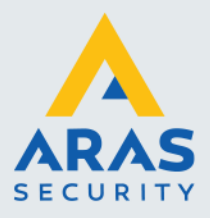

### Installatie van de clientsoftware

## LET OP: Zorg dat u in Windows bent ingelogd met lokale Administrator rechten !

- 1. Sluit het AxiomLite programma helemaal af;
- 2. Plaats de USB stick in de PC;
- 3. Ga nu vanuit de Windows Verkenner naar de "Upgrade" folder van de USB stick;
- 4. Dubbelklik op "Integra32\_R5.0\_Vx.x\_SP#.exe" (# is het service pack nummer);

| Integra32                                                  | ×            |
|------------------------------------------------------------|--------------|
| This program will upgrade your existing Integra32 software | e. Continue? |
|                                                            | Nee          |

5. Klik op <Ja>;

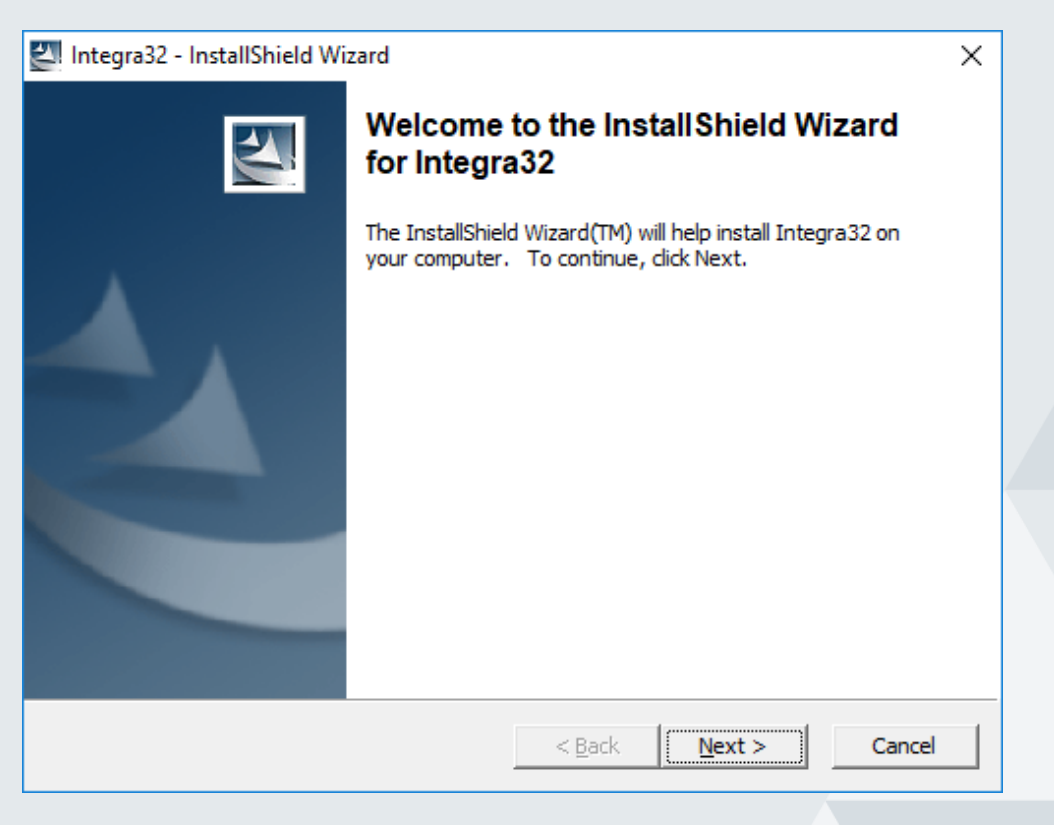

6. Klik op <Next>;

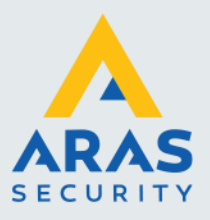

| Integra32 - InstallShield Wizard                                                                                                    | ×  |
|----------------------------------------------------------------------------------------------------|----|
| License Agreement<br>Please read the following license agreement carefully.                                                                                                    |    |
| Copyright © 1995 - 2019 RBH Access Technologies Inc.<br>All rights reserved. Printed in Canada. No part of<br>this software may be used or reproduced, or stored in<br>any form by any means, without the written consent of<br>RBH Access Technologies Inc.<br>This software is subject to change without notice.<br>This software is provided as is, without warranty of<br>any kind, either express or implied, including but<br>not limited to performance, merchant ability, or<br>fitness for any particular purpose. Neither RBH<br>Access Technologies Inc. nor its dealers or<br>I accept the terms in the license agreement | ~  |
| C I do not accept the terms in the license agreement                                                                                                    |    |
| InstallShield                                                                                                    | el |

7. Selecteer 'I accept the terms in the license agreement' en klik op <Next>;

| Integra32 upgrade | ×                                                                                                    |
|-------------------|----------------------------------------------------------------------------------------------------|
|                   | Welcome to Integra32 upgrade Wizard                                                                                                    |
|                   | Before running this upgrade make sure that you have installed<br>Microsoft .Net Framework from the Microsoft folder on Integra32<br>CD. |
|                   | This upgrade is designed to update the Integra32 System to the current version of Integra32                                             |
|                   | Select Integra32 installation folder:                                                                                                   |
|                   | C:\Program Files (x86)\rbh\Integra32\<br>                                                                                               |
|                   |                                                                                                    |
|                   | View Log Start Exit                                                                                                    |

8. Blader naar de Integra32 folder en klik op <Start>;

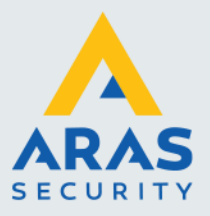

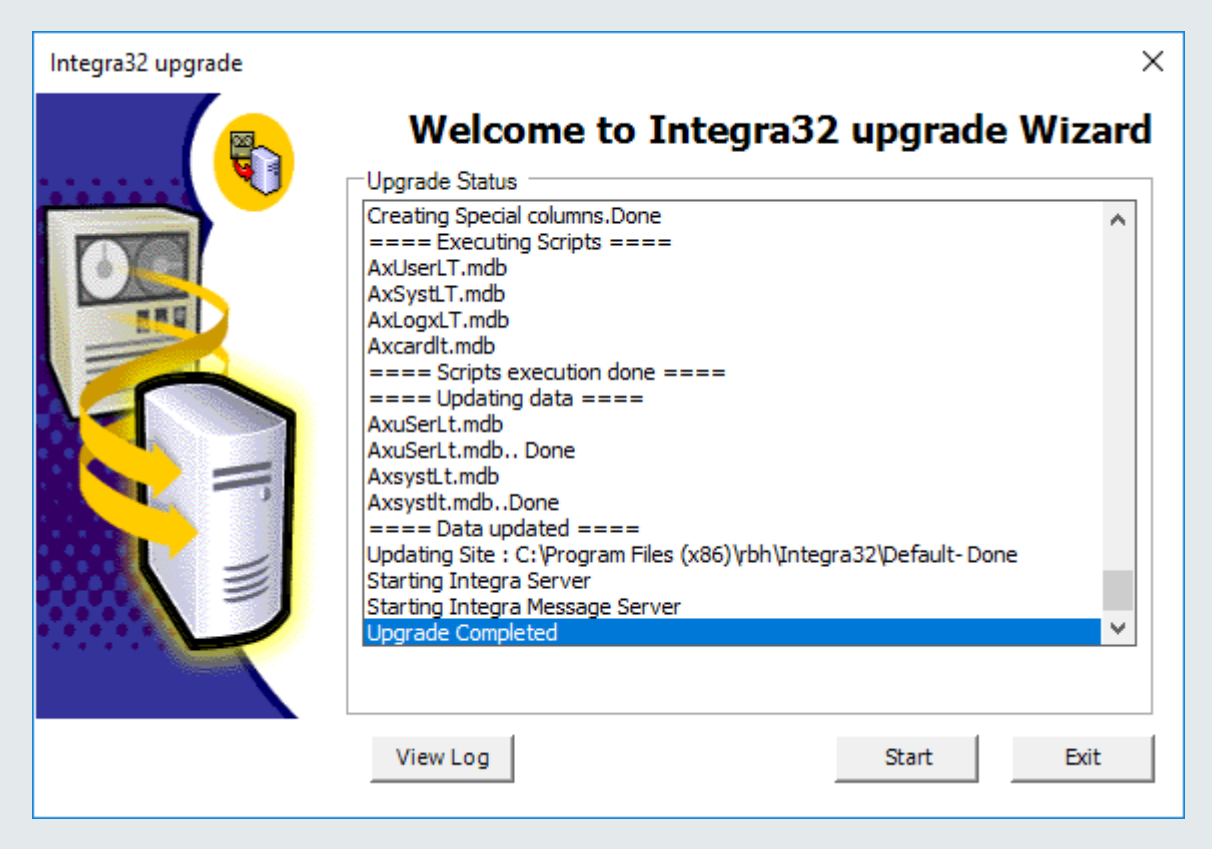

9. Klik op <Exit>;

De upgrade van de AxiomLite client is nu gereed.